CF-F8H, CF-S8H, CF-N8H, CF-W8H, CF-T8H シリーズ CF-F8G, CF-W8G, CF-T8G, CF-H1A シリーズ ワイヤレス WAN モデル (Windows 7/ Windows Vista/ Windows XP) ワイヤレス WAN ファームウェアアップデート手順書

公開日 2010/08/24

本書では、上記機種のワイヤレス WAN ファームウェアをアップデートする手順について説 明します。

【ご注意】

 ワイヤレス WAN ファームウェアのアップデートツールを実行する際は、必ず「コン ピューターの管理者」の権限のユーザーでログオンしてください。(ユーザーの簡 易切り替え機能を使わずにコンピューターの管理者の権限でログオンして操作し てください。)

【お願い】

<u>ワイヤレス WAN ファームウェアのアップデートを行う際には、以下の事項をお守りくだ</u> さい。

| ・ 本ソフトウェアをダウンロードする場合、ご契約の料金プランによっては、       |
|--------------------------------------------|
| <b>データ通信料が高額になる場合があります。また、すでに</b> 大容量のデータ通 |
| 信を行われている場合や、電波状況によっては、通信が中断されることがあ         |
| ります。                                       |
| 本ソフトウェアをダウンロードする場合は FOMA 回線経由ではなく、固定網      |
| 等の比較的安価な通信をご利用される事を推奨します。                  |
| · AC アダプター、および充分に充電されたバッテリーパックを接続しておい      |
| てください。                                     |
| ・本ソフトウェアのダウンロード時以外は、クレードル、USB 機器、PC カード    |
| 等の周辺機器をすべて外してください。                         |
| ・ワイヤレス WAN ファームウェアアップデートツール以外のアプリケーショ      |

- ンソフトはすべて終了してください。
- · FOMA カードは挿入しないでください。

## 【アップデート方法】

ワイヤレス WAN ファームウェアのアップデートは下記の流れで行います。 1. ワイヤレス WAN ファームウェアアップデートツールのダウンロードと展開 2. ワイヤレス WAN 拡張機能設定ユーティリティ及びドコモコネクションマネージャの終了

3. ワイヤレス WAN ファームウェアのアップデート

ワイヤレス WAN ファームウェアのアップデートは、必ず最後まで行ってください。途中で 中断した場合、正常動作は保証できません。

ワイヤレス WAN を使うには、セットアップユーティリティの「詳細」メニューで[ワイ ヤレス WAN] が[有効](工場出荷時の設定)になっていることを確認してください。 セットアップユーティリティを起動するには、Windows を終了して再起動し、起動後す ぐ、「Panasonic」起動画面が表示されている間に [F2]または[Del]を押してください。

#### 1. ワイヤレス WAN ファームウェアアップデートツールのダウンロードと展開

ワイヤレス WAN ファームウェアをアップデートするためには、まずダウンロードページに 掲載されているプログラムをダウンロードした後、対象機種の Windows 上で実行し、展開 先フォルダーにファイルを展開します。

掲載されているプログラム:

hspa\_20100626\_s8n8\_1\_f8w8t8\_34\_h1\_1\_w7vixp\_d101211.exe

- (1) ワイヤレス WAN がオフになっている場合はオンにしてください。オン/オフの方法に ついては、お使いの機種に付属の説明書をご覧ください。
- (2) ダウンロードしたプログラムをダブルクリックして実行します。
  「ユーザーアカウント制御」の画面が表示された場合は、「はい」もしくは「許可」
  をクリックします。
- (3) 使用許諾契約の画面が表示されますので、内容をよくお読みいただき、「はい」をク リックしてください。
- (4) 展開先フォルダーを設定する画面が表示されます。展開先フォルダーは、プログラムが自動的に作成しますので、特に変更する必要はありません。(変更する場合は、必ず、本体のハードディスク上のフォルダーを指定してください。展開先フォルダーは標準では「c:¥util2¥drivers¥hspa\_d101211」が設定されています。)「0K」をクリックしてください。
- (5) しばらくすると展開が完了します。「ファイルの展開が完了しました。」と表示されますので、「OK」をクリックしてください。

# 2. ワイヤレス WAN 拡張機能設定ユーティリティ及びドコモコネクションマネー

# ジャの終了

以下の手順にしたがって、ワイヤレス WAN 拡張機能設定ユーティリティおよびドコモコネ クションマネージャ(起動している場合)を終了してください。

- (1) タスクトレイからワイヤレス WAN 拡張機能設定ユーティリティを選択し、右クリック し、「終了」を選択してください。
- (2) タスクトレイからドコモコネクションマネージャを選択し、右クリックし、「終了」 を選択してください。(ドコモコネクションマネージャが起動していない場合は、タ スクトレイにドコモコネクションマネージャは表示されません。)

#### 3. ワイヤレス WAN ファームウェアのアップデート

以下の手順にしたがって、ワイヤレス WAN ファームウェアをアップデートしてください。 必ず、クレードル、USB 機器、PC カード等の周辺機器をすべて外した状態でアップデート を実行してください。

(1) ワイヤレス WAN ファームウェアアップデートツールが展開されたフォルダー(標準では c:¥util2¥drivers¥hspa\_d101211)の FW\_PRI\_upgrade\_K2\_0\_7\_19B(拡張子付きでファイル名表示の場合は FW\_PRI\_upgrade\_K2\_0\_7\_19B. exe)のアイコンをダブルクリックします。

「ユーザーアカウント制御」の画面が表示された場合は、「はい」もしくは「続行」を クリックします。

- (2) ワイヤレス WAN ファームウェアアップデートツールの画面が表示されますので、「次 へ」をクリックしてください。
  - ※ワイヤレス WAN ファームウェアアップデートツール以外のウィンドウが表示されている時は、ワイヤレス WAN ファームウェアアップデートツール画面が後ろに表示される場合がありますのでワイヤレス WAN ファームウェアアップデートツール以外のウィンドウは閉じてください。

| SIERRA WIRELESS |       | R1.0.0.0 |
|-----------------|-------|----------|
| 「次へ」を押すと設定を開    | 始します。 |          |
|                 |       |          |
|                 | 次へ    | 終了       |
|                 |       |          |

(3) ワイヤレス WAN ファームウェアのアップデートが開始されます。画面右下に進捗表示 ウィンドウが表示されます。

※最大 10 分程度かかりますので、その間、キーボードやマウスに触れないでくださ い。必ず AC 電源で動作させてください。

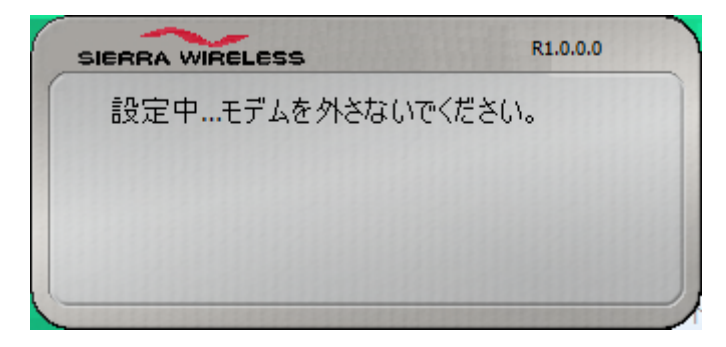

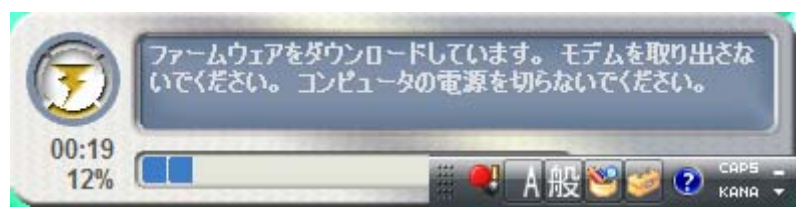

進捗表示ウィンドウ

(4)「アップデートが正しく完了しました。」が表示されたら「終了」をクリックします。 「プログラム互換性アシスタント」ウィンドウが表示された場合は、「このプログラムは正しくインストールされました」を選択してください。

| SIERRA WIRELESS            | R1.0.0.0 |
|----------------------------|----------|
| アップデートが正しく完了しま<br>押してください。 | した。「終了」を |
|                            | 終了       |

※「ファームウェアのダウンロードに失敗しました。」と表示された場合には、PC を再 起動後「2. ワイヤレス WAN 拡張機能設定ユーティリティ及びドコモコネクションマネ ージャの終了」、「3. ワイヤレス WAN ファームウェアのアップデート」を再度実行して 下さい。その際、必ず、クレードル、USB 機器、PC カード等の周辺機器をすべて外し た状態でアップデートを実行してください。

(5) PC を再起動してください。

ワイヤレス WAN ファームウェアのアップデート作業は以上で完了です。